## How to search/register for courses on CNC Connect

1. Go to cnc.bc.ca, hover over Login and select CNC Connect

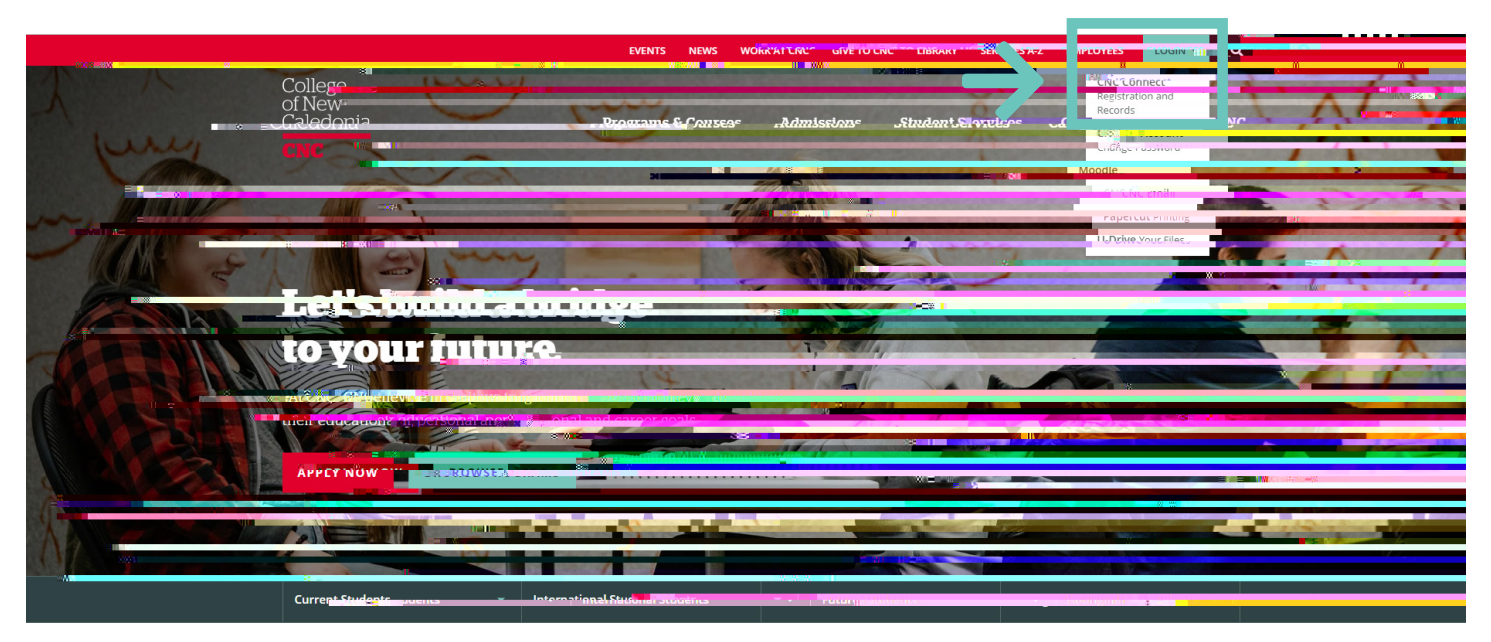

2. Sign into your CNC Connect account and select "CNC Connect for Students"

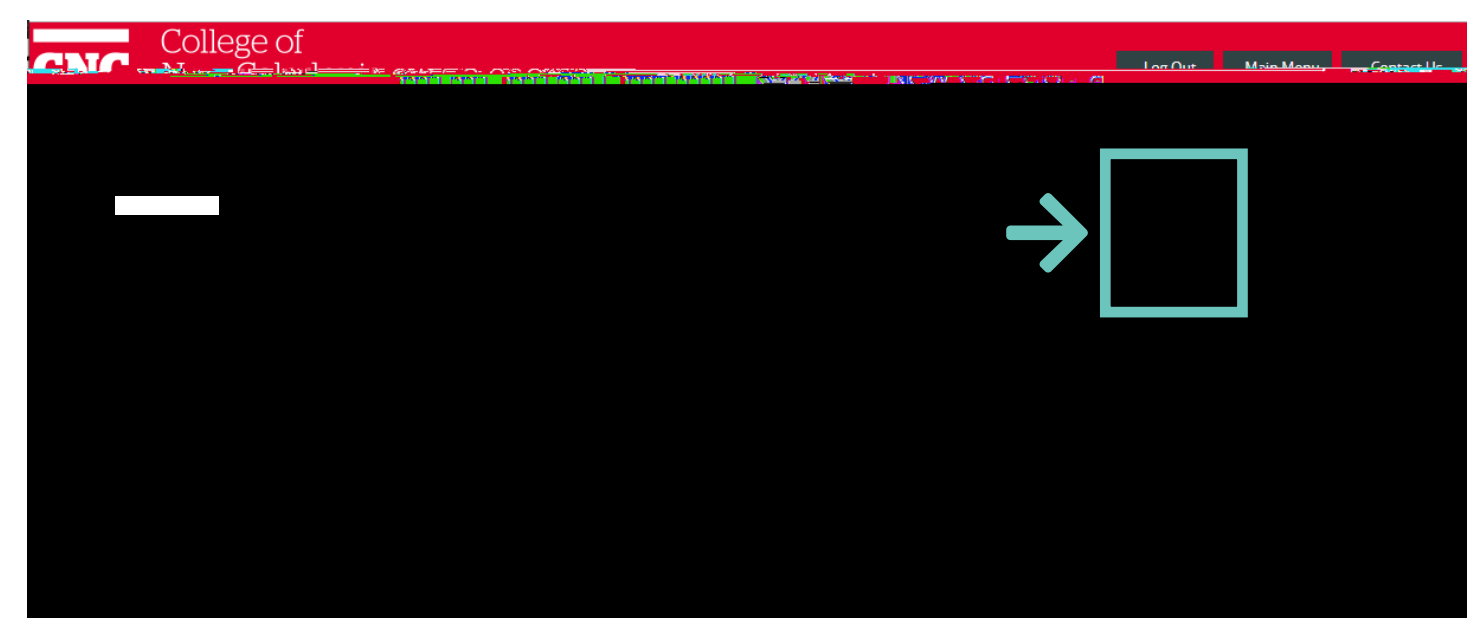

3. Select "Register for Classes"

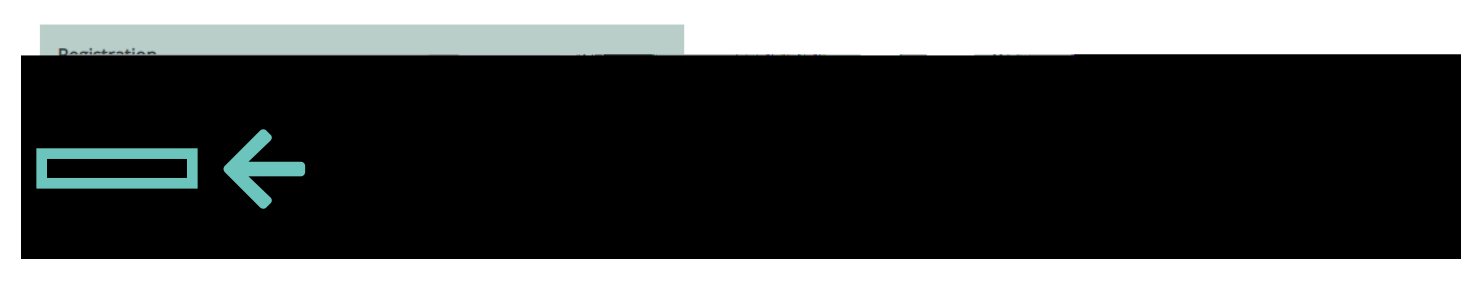

4. Select "Search and register for sections"

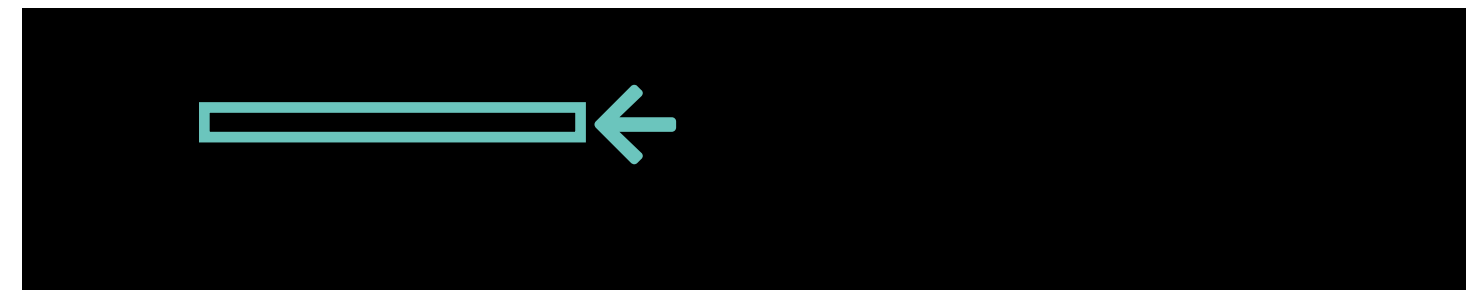

)":cf`U``]ghcZ'U``V&ifgYg`c YfYXžYbhYf'h\Y'hYfa 'UbX`VVa dig``cVVh]cb"

| Subject                                             | 6               | Course Level   | Course Number Section |
|-----------------------------------------------------|-----------------|----------------|-----------------------|
|                                                     | •               |                | 1.400                 |
|                                                     |                 |                |                       |
|                                                     | *               | Ŧ              |                       |
| -00                                                 | 7               |                |                       |
|                                                     | ٣               | *              |                       |
|                                                     |                 |                |                       |
| Sections Meeting After                              | · 論經<br>Ved □ T | hu 🛛 Fri 🗋 Sat | Sunday                |
| Sections Meeting After Mon Tue V Course Types       | Ved 🔲 T         | hu Fri Sat     | Sunday                |
| Sections Meeting After Mon Tue V Course Types       | • ∰∳S           | hu 🛛 Fri 🗋 Sat | Sunday                |
| Sections Meeting After<br>Mon Tue V<br>Course Types | ved             | hu 🛛 Fri 📄 Sat | Sunday                |

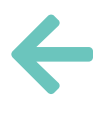

Ê A <sup>'</sup>U' c'YbhYf' ci YfY

7. When reviewing the schedule. look at the status of the course.

| Son orderia may be<br>SMIT (bottom of ea<br>our personn of ea<br>to return to the p | e displayed<br>well to refin<br>which criter                                                                                                    | I Options:                                                                                                    |                                                                                                    |                                                                                                    |                                                                                                    |                                                                                                    |                                                                                                    |                                                                                                    |
|-------------------------------------------------------------------------------------|----------------------------------------------------------------------------------------------------|----------------------------------------------------------------------------------------------------|----------------------------------------------------------------------------------------------------|----------------------------------------------------------------------------------------------------|----------------------------------------------------------------------------------------------------|----------------------------------------------------------------------------------------------------|----------------------------------------------------------------------------------------------------|----------------------------------------------------------------------------------------------------|
| t do return to the p                                                                | Minch critter                                                                                                    | ria form to do a new search.                                                                                                    |                                                                                                    |                                                                                                    |                                                                                                    |                                                                                                    |                                                                                                    |                                                                                                    |
| my search                                                                           |                                                                                                    |                                                                                                    |                                                                                                    |                                                                                                    |                                                                                                    |                                                                                                    |                                                                                                    |                                                                                                    |
| my results TE                                                                       | Status                                                                                                    | Section Name                                                                                                    | Loca                                                                                                    | Méeting information                                                                                                    | Facul                                                                                                    | Available/ Capar                                                                                                    | Creats                                                                                                    |                                                                                                    |
| 2019<br>Intersession                                                                | Open                                                                                                    | BO                                                                                                    | Prince                                                                                                    | 2019/05/06-2019/08/09 Lecture Wednesday, Friday 09:300 (* 45 4* (35-8x, 100+<br>to be Announced (more).                                                                                                    | The un                                                                                                    | 14/16/0                                                                                                    | 3.00                                                                                                    | 1                                                                                                    |
| 2019<br>Intersession                                                                | Open                                                                                                    | BIO-105 01 (55548) Besic<br>Microbiology                                                                                                    | Printe<br>George                                                                                                    | 2019/05/06-2019/08/09 Laboratory & winskip b1100m81- b1155m8t, Room to be<br>Announced (more).                                                                                                    | To be<br>Announced                                                                                                    | 14/16/0                                                                                                    | 0.00                                                                                                    | 5                                                                                                    |
| 2019<br>Intersession                                                                | Open                                                                                                    | BIO-111-Cl001 (55549) Human Anatomy<br>& Physiology I                                                                                                    | Prince<br>George                                                                                                    | 2019/05/06-2019/08/09 Lecture Tuesday, Thursday 09:30AM - 10:55AM, Room<br>to be Announced (more)                                                                                                    | Tobe                                                                                                    | 18/20/0                                                                                                    | 3.00                                                                                                    |                                                                                                    |
| 2019<br>Intersession                                                                | Open                                                                                                    | 8(0-111)-L001 (55550) Human Anatomy<br>& Physiology I                                                                                                    | P de<br>George                                                                                                    | 2019/05/06-2019/08/09 Laboratory Wednesday 12:30PM - 03:25PM, Room to be Announced (more)                                                                                                    | To be<br>Announced                                                                                                    |                                                                                                    |                                                                                                    | P                                                                                                    |
| 2019<br>Interpression                                                               | Open                                                                                                    | 810-17<br>& Physiology II                                                                                                    | George                                                                                                    | Prince 2019/05/06/2019/08/09 Lecture Tuesday, Thursday 08/00/                                                                                                    | Announced                                                                                                    | A Room To be                                                                                                    | 79 697 69                                                                                                    | ٢                                                                                                    |
| Intersession                                                                        | Open                                                                                                    |                                                                                                    | -                                                                                                    | Server Length et                                                                                                    |                                                                                                    |                                                                                                    |                                                                                                    |                                                                                                    |
| 2019<br>Intersession                                                                | Open                                                                                                    | BIO-130-CI001 (55553) Anatomy &<br>Physiology for PN                                                                                                    | Prince<br>George                                                                                                    | 2019/05/06-2019/06/09 Lecture and Legture 03/10PML-03/15PML-Bit Letter 1                                                                                                    | Announced                                                                                                    | 20/20/0                                                                                                    | 3.00                                                                                                    |                                                                                                    |
|                                                                                     | my search I TEP<br>my results TEP<br>2019 Intersession<br>2019 Intersession<br>2019 Intersession<br>2019 Intersession<br>2019 Intersession<br>Intersession<br>Intersession | rey search<br>my results TERM Term,<br><b>xt Term Status</b><br>2019 Open<br>2019 Open<br>2019 Open<br>2019 Open<br>2019 Open<br>2019 Open<br>100rsession Open<br>Intersession Open<br>Intersession Open<br>Intersession Open | rey search  TERM Term, Section Name  TERM Term, Section Name  Status Section Torn Name  Status Section Torn Name  Status S | rey search<br>my results TERM Term, Section Name<br>Et Term Status Section Section Name<br>2019<br>Intersession Open BO-US-Name Antonny Device<br>2019<br>Intersession Open BO-US-0001 (55548) Human Anatomy<br>Intersession Open BO-US-0001 (55548) Human Anatomy<br>Intersession Open BO-US-0001 (55548) Human Anatomy<br>Intersession Open BO-US-0001 (55558) Human Anatomy<br>Intersession Open BO-US-0001 (55558) Human Anatomy<br>Intersession Open BO-0001 (55558) Human Anatomy<br>Intersession Open BO-0001 (55558) Human Anatomy<br>Intersession Open BO-0001 (55558) Human Anatomy<br>Intersession Open BO-0001 (55558) Human Anatomy<br>Intersession Open BO-00001 (55558) Human Anatomy<br>Intersession Open BO-00001 (55558) Human Anatomy<br>Intersession Open BO-00001 (55558) Human Anatomy<br>Intersession Open BO-00001 (55558) Human Anatomy<br>Intersession Open BO-0000000 (55558) Human Anatomy | rey results TERM Term, Section Name  tt Term Status Section Company and Section Results  tt Term Status Section Company and Section Results  there is a company and the Annual Company and the Annual Company | rey results TERM Term, Section Name  tt Term Status Section Constantial and TERE Status Section Constantial and TERE Status Section Constantian Constantian Terestation Constantian Terestation Constantian Terestation Terestation Terestation Terestation Terestation Terestation Terestation Terestation Terestation Terestation Terestation Terestation Terestation Terestation Terestation Terestation Terestation Terestation Terestation Terestation Terestation Terest | rry result Term Status Section Term Status Section Term Status Section The Section The Sec | my results Term Status Section Data Section Data Section |

, "'Mci 'W/b`fY[]ghYf'Zcf`cdYb`gYW/gcbg"'K U]h`]ghYX`gYW/gcbg`k]```di hmci `cb`h\Y`k U]h`]gh''7`cgYX` sections are not available.

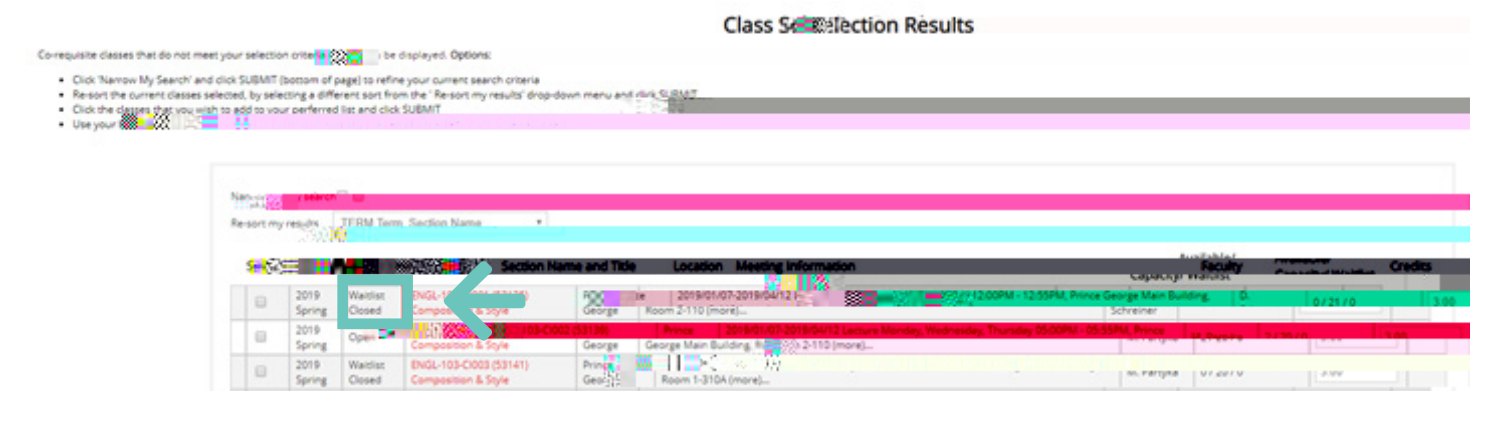

Add/drop classes online through CNC Connect

## %"GY`YVMrFY[]ghYf"UbX`8fcd`GYVMjcbg

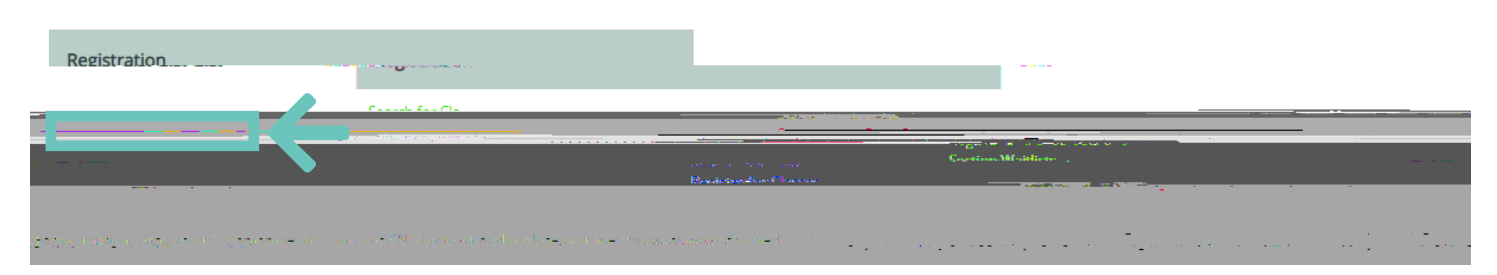

2. Click the **checkbox** bYI him YUW WUggih Uhmai k]g\ hc UXX hannai f dfYZYffYX ``]ghaZWUggYg'UbX` W]W<u>'</u> Gi Va ]h

| informer: | 7                                  | 79. u              | "Sico-Sirrea ned-To'nue                                                                                                    | · sistanut                           | M*weieo.igfenrontiao                                                                                                    | E-vilcong       | Capacity/ Waitlist | - dittans | rectos. |
|-----------|------------------------------------|--------------------|----------------------------------------------------------------------------------------------------|--------------------------------------|----------------------------------------------------------------------------------------------------|-----------------|--------------------|-----------|---------|
|           | • 20                               |                    | CI002 (52970) Basic<br>Incrosoidagy                                                                                                    | Prince<br>George                     | 2019/01/07-2019/04/12 Lecture Monday, Wednesday, Friday 01:00PM - 01:55PM, Prince George Main Building, Room 1-317 (more) | K.<br>Wessels   | 17/37/0            | 3.00      |         |
|           | * 20<br>59                         | 219<br>249%        | NO-105-L003 (\$2273 Base<br>Monthology                                                                                                    | Prince<br>George                     | 2019/01/09-2019/0410 Laboratory, Wednesday 02:00PM - 02:00PM, Prince George Main.<br>Building, Room 3-200                 | K.<br>Wessels   | 2/16/0             | 0.00      |         |
|           | <ul> <li>20</li> <li>50</li> </ul> | orling             | BIO 130 (WCOV) Physiology for PN                                                                                                    | George                               | George Main Building, Room ONLINE (more)                                                                                  | J. Card         | 1/21/0             | 3.00      |         |
|           | • 0                                | 12                 | Matter, Invicio (103 Media                                                                                                    | George                               | 11 SUNIOR 2018/5122 Arouve Menter Algebrane Up/02888                                                                      | 8. Keby         | 4/37/0             | 3.00      | 8       |
|           | • 20<br>50                         | oring              | BIO-112-C001 (50313) Human<br>Anatomy & Physiology II                                                                                       | Prince<br>George                     | 2018/01/02/2018/04/11 Lecture Tuesday, Thursday 12:00 <sup>1</sup>                                                        | The day         | 0/10/0             | 3.00      |         |
|           | • 20                               | 18                 | BIO-112-C002 (50314) Human                                                                                                    | Prince                               | 2018/01/02-2018/04/11 Letture Monday, Wednesday 11:00AM - 12:25PM, Prince<br>General Main Buildige: Room 1:31/34 (mona)   | A.<br>Manual of | 0/                 | 3.00      |         |
|           | • 50                               | ring               | dio-112D-ouvil (ousing numari<br>Anatomy & Physiology II                                                                                    | George                               | zaharonowizanarlawnał usobrikony imursowy uzukiemi - usrszenie, ietinoś Głodgeliwami -<br>Buliding, Room 3-201            | D. Altken       | 0/6/0              | 0.00      |         |
|           | * 20<br>50                         | 118<br>Hing        | 810-112L-(J002 (50317) Human<br>Anatomy & Physiology II                                                                                     | Prince<br>George                     | 2018/01/02-2018/04/17 Laboratory Tuesday 08/00AM - 10/55AM, Prince George Main<br>Building, Ross 2, 2011                  | T.              | 0/5/0              | 0.00      |         |
|           | • 50<br>• 20                       | ning<br>218<br>218 | Anatomy & Physiology II<br>800-1122-U002 (50317) Human<br>Anatomy & Physiology II<br>800-1122-U002 (50317) Human<br>Anatomy & Physiology II | Prince<br>George<br>Prince<br>George | 2018/01/04/2018/04/2018/04/2018/04/2018/04/2018/04/2018/04/2018/04/2018/2018/04/2018/2018/2018/2018/2018/2018/2018/2018   | D. Aldren<br>T. | 0/6/0              | 0.00      | 1       |

'"H\Y`5XX#8fcd`GYVM]cbg`gVMYYb`k]``VY`X]gd`UmYX`U``ck]b[`mci`hc`fY[]ghYf#kU]h`]gh#Xfcd`Zfca` mcif`dfYZYffYX``]ghcZWUggYg`5B8#CF`hc`aU]bHU]b`dfYj]cig`mfY[]ghYfYX`WUggYg"

- Hc Add a class, under the Action title, select Register Zfca 'h\Y Xfcd Xck b a Ybi "CbW inci have selected all the classes, click SUBMIT" 9bgi fY h\Uhh\Y gY YVMX WUggYg Xc bch\Uj Y h]a Y Wbb ]Wbg df]cf hc gY YVMjcb
- Hc Drop UWUgg Zfca UdfYj ]ci gfY[]ghfUh]cbZWJW\_h\Y box next to the class that you want to Xfcd UbX WJW\_SUBMIT CF Zfca h\Y Students Menu, under the Registration heading, select Drop Classes and follow the above instructions
- Hc Waitlist for a class, under the Action title select Waitlist Zfca "h\Y Xfcd Xck b a Ybi "UbX" click SUBMIT

("'Hc'**Switch** courses during the **add/drop**'dYf]cX'k]h\ci h` bUbVJU`'dYbU`hmž'd`YUgY'Wza d`YhY'h\Y` Zc``ck]b['ghYdg']b`cfXYf"

- First, search the course name and number that you would like to add under the "Register Zcf'7`UggYg 'HUV' 'fYa Ya VYf'hc'gY`YWith Y'Uddfcdf]UhY Wa di g'UbX'WXYW\_'th Y'gHUhi g'cZ'h Y' class
- 7`]W\_hYWYW\_Vcl bYI hhchYWUggh\Uhmci k]g\hcUXXhcmci fdfYZYffYX``]ghcZWUggYg'UbX click SUBMIT
- Mti k]``bck VY`HJ\_Yb hc h\Y`FY[]ghYf UbX`8fcd GYWn]cbg gW7Yb" b h\Y gUa Y gW7YbžgY`YWn Register Zfca h\Y Xfcd Xck b a Ybi Zcf h\Y WUgg mci k ci `X``]\_Y hc UXX
- K ]h\ci hgi Va ]h]b[ mYhžgY`YWih\Y`Wti fgY`nci k ci `X``]\_Y`hc Xfcd VmW]W]b[ h\Y`W\YW\_Vcl beside the class under "current registrations".
- 5ZhYfinci `\Uj Y'gY`YVMXX'Vch\ `Register beside the course you would like to add AND clicked the checkbox VYg]XY'h\Y'Vci fgY'nci `k ci `X``\_Y'hc XfcdžW]W\_SUBMIT"G]a i `HUbYci g`m dYfZcfa ]b[`h\]g'UVM]cb`k ]``U``ck inci `hc`gk ]H/W WUggYg'k ]h\ci h` bUbV]U`dYbU`hmi d`i bh]``h\Y` add/drop dYf]cX"